## **Unlimited Huawei Router B315s-22**

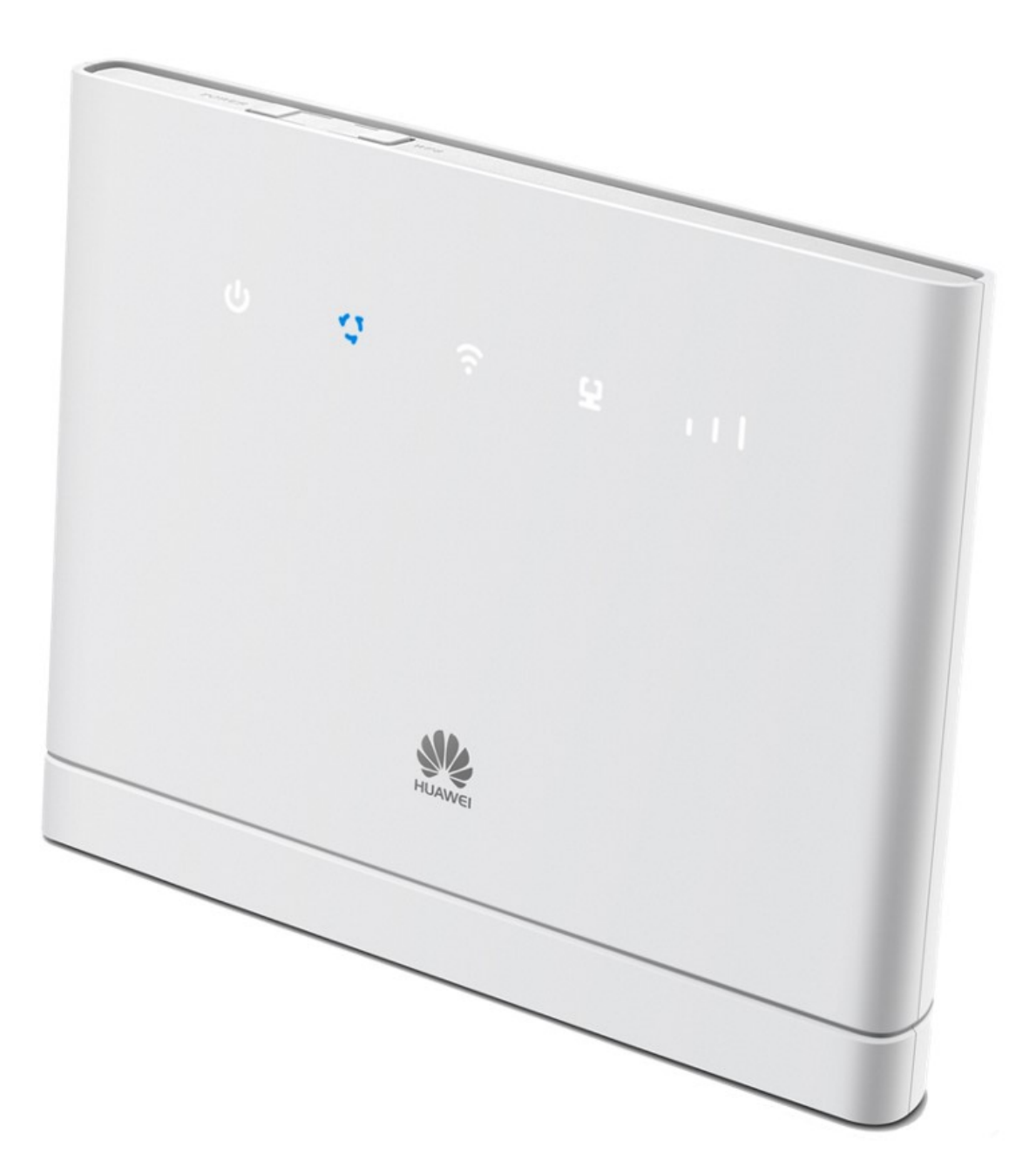

## Aggiornamento offline del firmware del router Huawei B315s-22

## Istruzioni passo-passo

- 1. Si assicuri che il suo computer/portatile sia collegato al router mediante rete WLAN o Ethernet.
- Apra un browser (ad esempio Internet Explorer o Google Chrome) e digiti http://192.168.1.1 nella barra dell'indirizzo e confermi con il tasto Invio. Verrà così visualizzato il WebGUI del router.

|                               |                                                    |                                       |                                                    |                          | and the second second se |
|-------------------------------|----------------------------------------------------|---------------------------------------|----------------------------------------------------|--------------------------|----------------------------------------------------------------------------------------------------|
| → C ① 192.168.1.1/ptml/h      | nome.html                                          |                                       |                                                    |                          |                                                                                                    |
| Apps 🕣 🔯 Bugzilla Main Page 🗋 | Wie ist meine IP-Adr 🔤 DRS 3 - Live-Rad            | dio 🗋 Speedtest Bluewin 🗋 Speed Te    | est - Cybern 📋 speed.io - Internet D 📃 Impor       | ted From IE              |                                                                                                    |
|                               | <b>^</b> .                                         |                                       |                                                    | Italiano 🔻 Aiuto Accesso |                                                                                                    |
|                               | swisscom                                           |                                       |                                                    | 🖂 III 茸 🖄                |                                                                                                    |
|                               | U.S. Challetister                                  | CMC Assisted Internet                 | staria i Castinica Castina an                      |                          |                                                                                                    |
|                               | Home Statistiche                                   | SWS Aggiorna impos                    | stazioni Condivisione Gestione app                 |                          |                                                                                                    |
|                               |                                                    |                                       |                                                    |                          |                                                                                                    |
|                               |                                                    |                                       | Swisscom                                           |                          |                                                                                                    |
|                               |                                                    |                                       | owisseein                                          |                          |                                                                                                    |
|                               |                                                    |                                       | Coppose                                            |                          |                                                                                                    |
|                               |                                                    |                                       | Impostazioni Connessione                           |                          |                                                                                                    |
|                               |                                                    | 4G                                    | -                                                  |                          |                                                                                                    |
|                               |                                                    |                                       |                                                    |                          |                                                                                                    |
|                               |                                                    |                                       | 🐳 🕸                                                |                          |                                                                                                    |
|                               |                                                    |                                       |                                                    |                          |                                                                                                    |
|                               |                                                    |                                       | ₩ ∓                                                |                          |                                                                                                    |
|                               |                                                    |                                       | ₩ →                                                |                          |                                                                                                    |
|                               |                                                    |                                       | ₩ ₩                                                |                          |                                                                                                    |
|                               | Connessione corren                                 | te                                    | Stato WLAN                                         |                          |                                                                                                    |
|                               | Connessione corren<br>Ricevatofinviato:            | te<br>32.45 KB / 20.08 KB             | Stato WLAN<br>Stato WLAN:                          | On                       |                                                                                                    |
|                               | Connessione corren<br>Ricevutolinviato:<br>Durata: | te<br>32.45 KB / 20.08 KB<br>000116   | Stato WLAN<br>Stato WLAN<br>Utent WLAN correnti:   | On<br>1                  |                                                                                                    |
|                               | Connessione corren<br>Ricevatolnviato:<br>Durata:  | te<br>32.45 KB / 20.08 KB<br>00:01:16 | Stato WLAN<br>Stato WLAN:<br>Utenti WLAN corenti:  | On<br>1                  |                                                                                                    |
|                               | Connessione corren<br>RicevutoInviato:<br>Durata:  | te<br>32.45 KB / 20.08 KB<br>00.01:16 | Stato WLAN<br>Stato WLAN:<br>Utenti WLAN correnti: | On<br>1                  |                                                                                                    |
|                               | Connessione corren<br>Ricevutolinviato:<br>Durata: | te<br>32.45 KB / 20.08 KB<br>00.01:16 | Stato WLAN<br>Stato WLAN<br>Utenti WLAN correnti:  | Dn<br>1                  |                                                                                                    |
|                               | Connessione corren<br>Ricevatolniviato:<br>Durata: | te<br>32.45 KB / 20.08 KB<br>00:01:16 | Stato WLAN<br>Stato WLAN<br>Utenti WLAN correnti:  | On<br>1                  |                                                                                                    |
|                               | Connessione corren<br>Ricevatolinviato:<br>Durata: | te<br>32.45 KB / 20.08 KB<br>00:01:16 | Stato WLAN<br>Stato WLAN:<br>Utenti WLAN correnti: | On<br>1                  |                                                                                                    |
|                               | Connessione corren<br>Ricevutolinviato:<br>Durata: | te<br>32.45 KB / 20.08 KB<br>00.0118  | Stato WLAN<br>Stato WLAN:<br>Utenti WLAN correnti: | On<br>1                  |                                                                                                    |
|                               | Connessione corren<br>Ricevutotriviato:<br>Durata: | te<br>32.45 KB / 20.08 KB<br>0001116  | Stato WLAN<br>Stato WLAN<br>Utenti WLAN correnti:  | Dn<br>1                  |                                                                                                    |

3. Faccia clic sulla scheda «Aggiorna» e poi su «Aggiornamento locale».

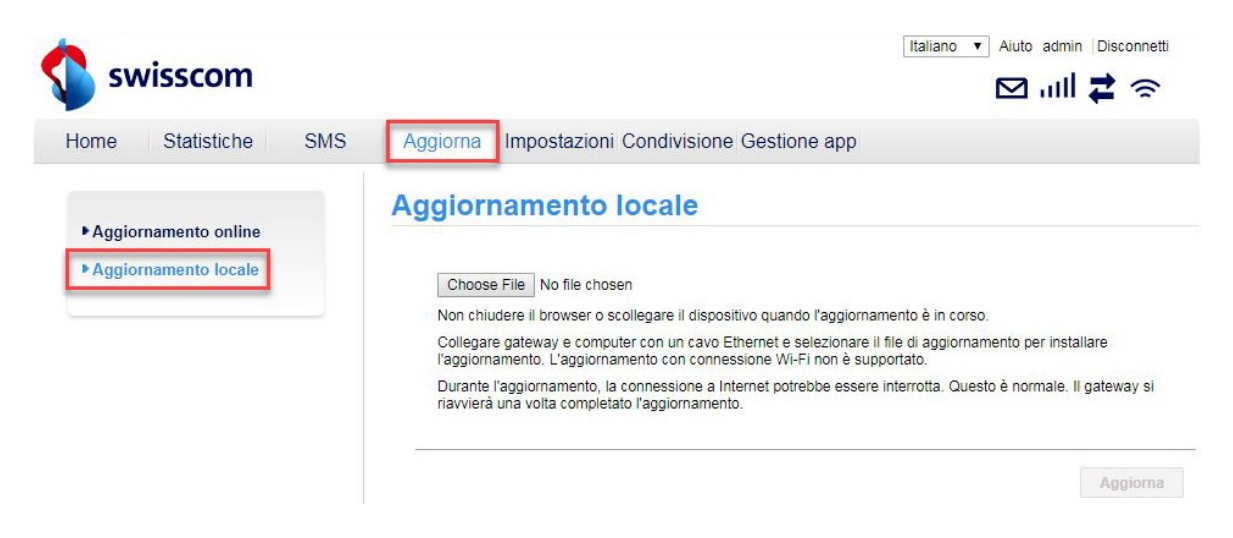

4. Si registri al router utilizzando il nome utente (admin) e la sua password.

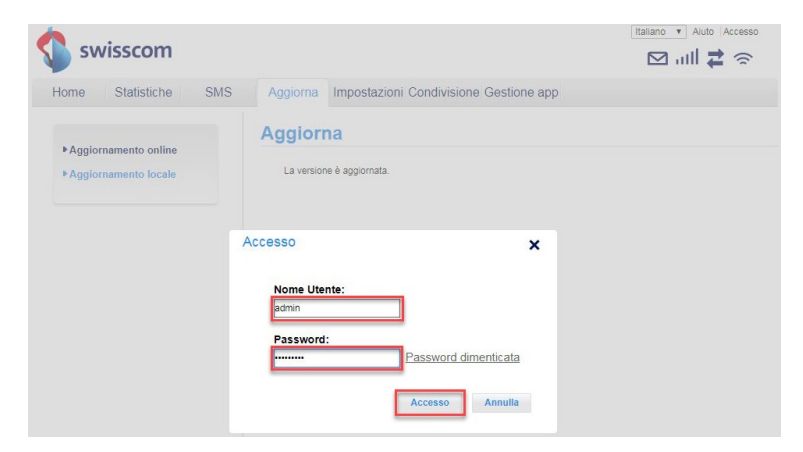

5. Faccia clic su «Choose File».

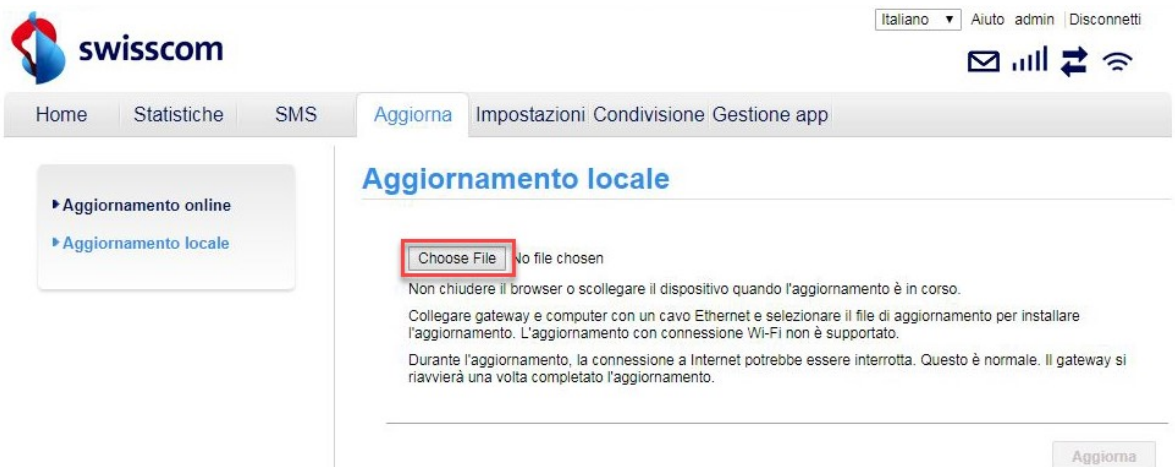

6. Cerchi la cartella in cui è stato salvato il file di aggiornamento del firmware e lo selezioni.

| Hor                                                                                                | ne Statistiche            | SMS Aggiorna         | Impostazioni Co  | ndivisione Gestion  | ne app   |                                         |
|----------------------------------------------------------------------------------------------------|---------------------------|----------------------|------------------|---------------------|----------|-----------------------------------------|
| Open                                                                                               |                           | Appior               | samento lo       | cale                | ×        | 1                                       |
| ) 🔾 🗢 🚺 « KIN                                                                                      | GSTON (E:) ▶ @HUAWEI ▶ B: | 315 • MR2 20180525   | - <del>4</del>   | Search MR2 20180525 | Q        |                                         |
| Organize 👻 New                                                                                     | folder                    |                      |                  | 833 👻               |          |                                         |
|                                                                                                    | ▲ Name                    | ^                    | Date modified    | Туре                | Size     | to è in corso.                          |
| 📃 Desktop                                                                                          | B315s-22_UPDATE_          | 21.329.01.00.103.BIN | 24.05.2018 15:31 | BIN File            | 66'491 K | di aggiornamento per installare         |
| Recent Places Libraries                                                                            | E                         |                      |                  |                     |          | errotta. Questo e normale. Il gateway s |
| De sume ante                                                                                       |                           |                      |                  |                     |          | Aggior                                  |
| Music                                                                                              |                           |                      |                  |                     |          |                                         |
| Music<br>Pictures                                                                                  |                           |                      |                  |                     |          |                                         |
| Music<br>Pictures<br>Videos                                                                        |                           |                      |                  |                     |          |                                         |
| Occuments     Music     Pictures     Videos     Computer                                           |                           |                      |                  |                     |          |                                         |
| Documents     Documents     Music     Pictures     Videos     Computer     Win7 (C:)     Documents |                           |                      | 11               |                     |          |                                         |
| Documents Unice Pictures Videos Computer Win7 (C.) DATA (D:)                                       | · · ·                     |                      | III              | 41.57               |          |                                         |

7. Clicchi quindi su «Aggiorna».

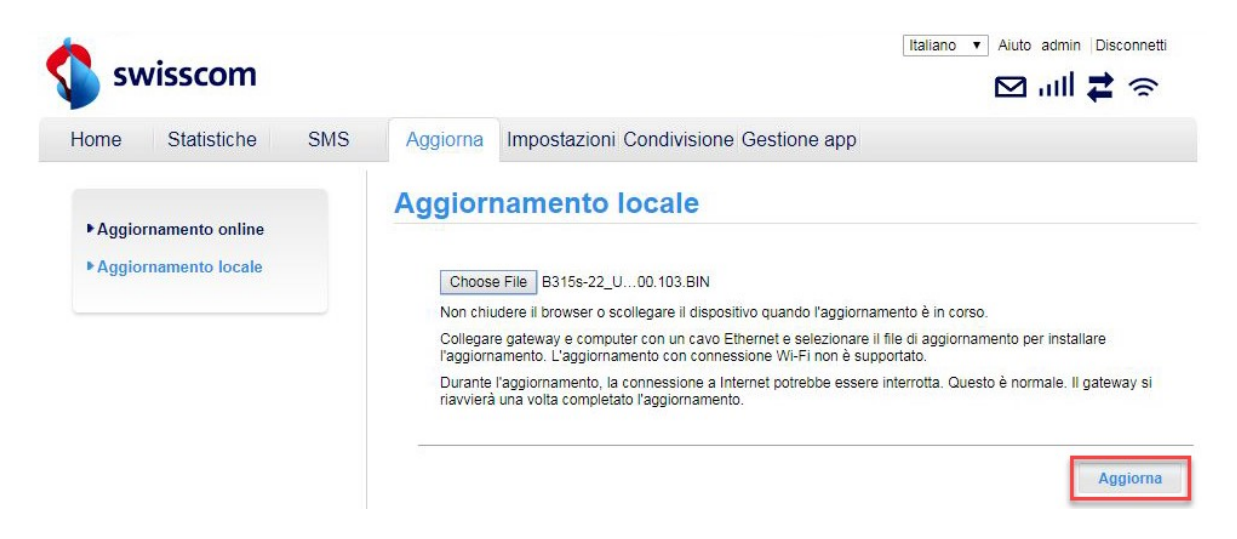

8. Il firmware viene ora eseguito nel suo router. La procedura richiede cinque minuti circa. Al termine ritornerà alla pagina principale del WebGUI.

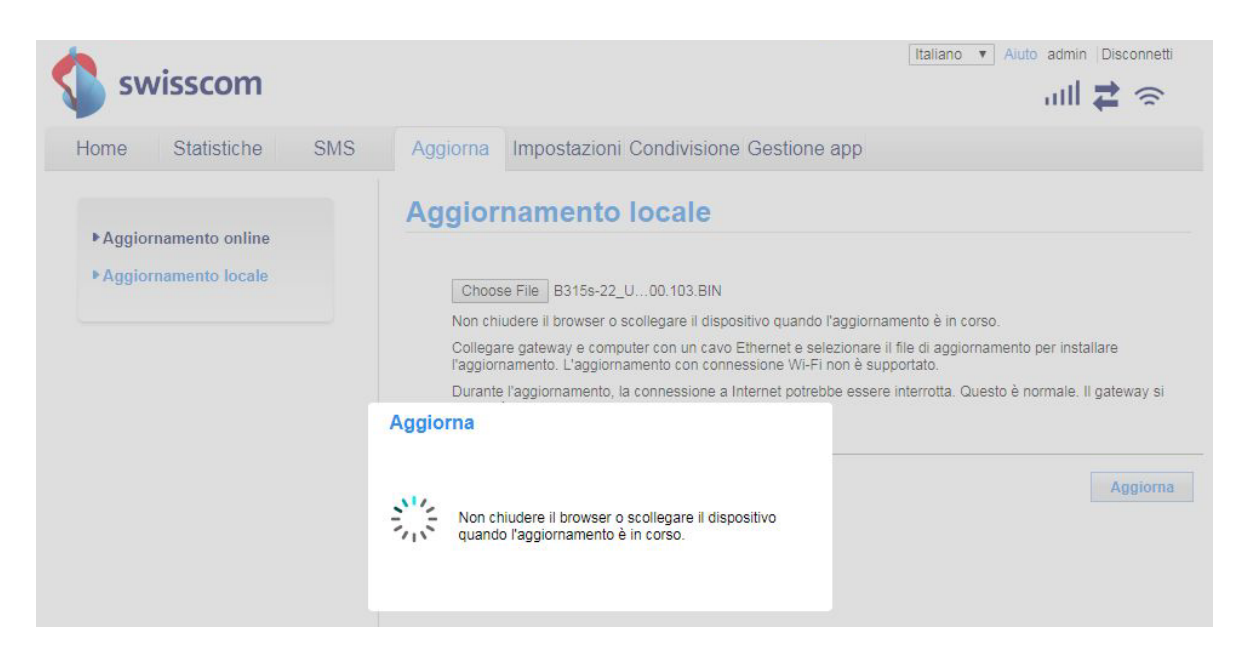

9. Ora può tornare a utilizzare il suo router come di consueto e usufruire delle funzioni più recenti e dell'aggiornamento di sicurezza.